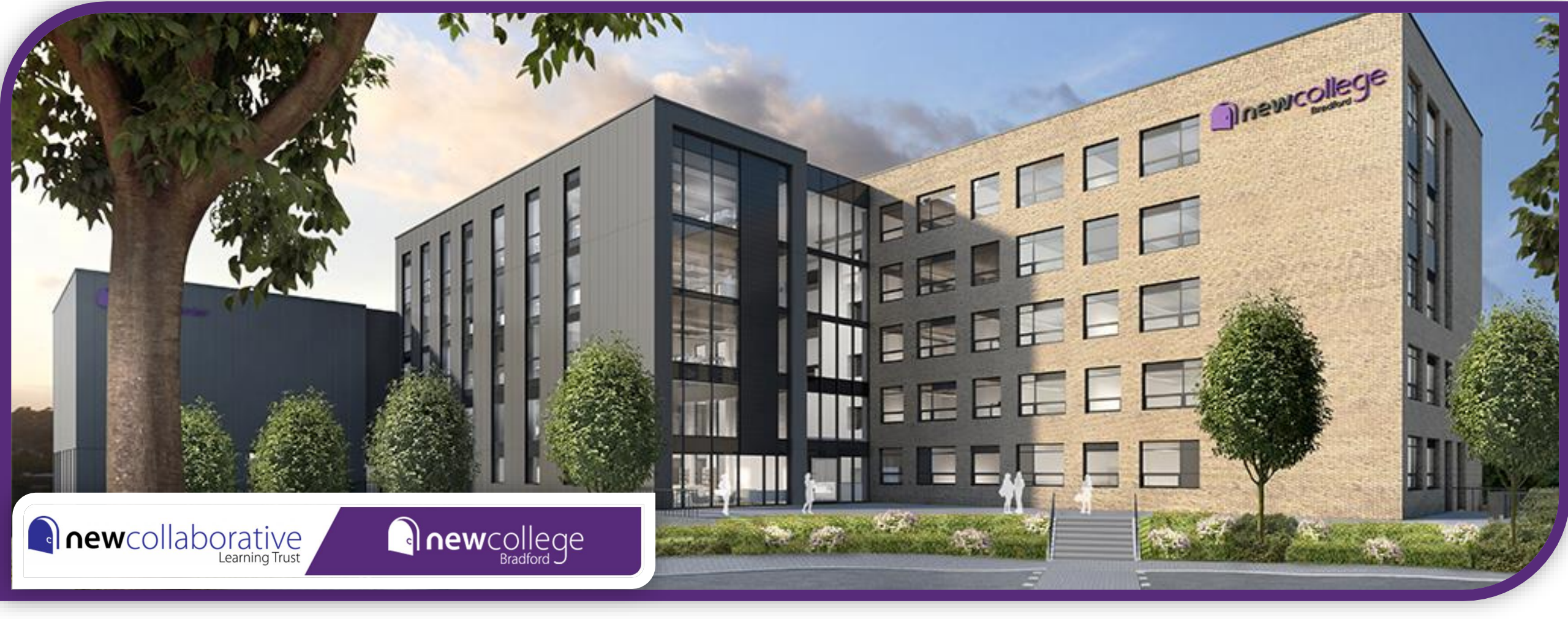

## A Guide To Creating A Parental CEDAR Account

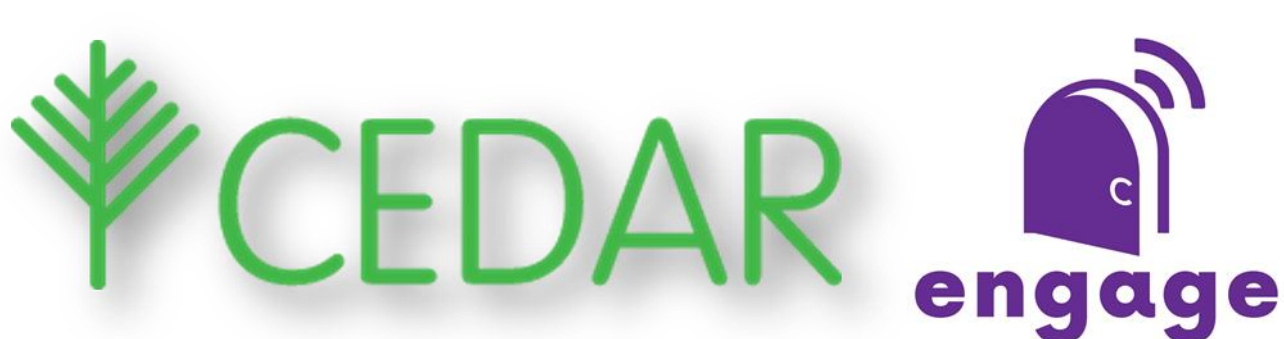

## What is CEDAR?

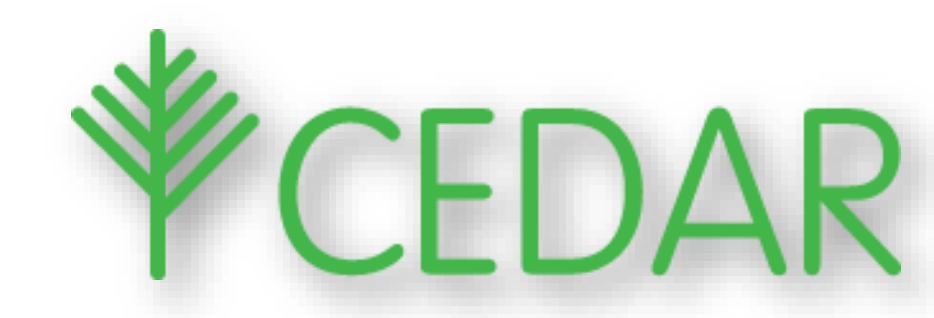

CEDAR is the online secure platform we use to monitor the progress of your child and is specifically designed for schools and colleges. Many outstanding educational establishments use this across the UK. We can use this tool to communicate with staff, parents and students.

The CEDAR platform shows your child's timetable, current attendance and 'lates', the grades they are achieving in their assessments and Pastoral Logs.

Pastoral Logs are entries written by your child's teachers and can include 'well done' commendations, behaviour concerns including missed homework (DIL), and general information. You can also see if your child has been placed on an Intervention or Contract to support their progress.

# Setting Up Your CEDAR

**¥CEDAR** 

- <u>Use the QR code</u> or
- <u>https://cedar.ncbradford.ac.uk/auth/account/create</u> or
- <u>https://bit.ly/3fhWRZv</u>
- You need your parental email address and student reference number (B00....)
- Note: Parental email must be the one we have on file
- An email will be sent to the you with a link to finalise creating your account by setting a password.
- The 3 steps will look like this.....

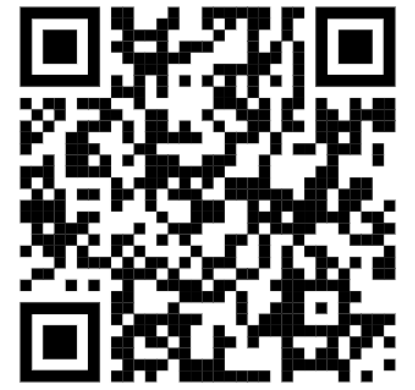

| CREATE PARENTAL ACCOUNT   Parental Email *   Student Reference *   SUBMIT FORM                   | Parental email and<br>must be the one w<br>there are any issu<br>please email<br><u>Studentservices@</u> |
|--------------------------------------------------------------------------------------------------|----------------------------------------------------------------------------------------------------|
| - CEDAR Messaging 2                                                                              | SET PARI                                                                                                 |
| Create Your Parental CEDAR                                                                       | Please enter your new<br>Passwords must be at I                                                          |
| Account                                                                                          | Password    Field data has been om Please enter a new pas                                                |
| Use the link below to confirm this email address and set a password for your Parental Account.   | Confirm Password * Field data has been om<br>Please enter a new pas                                      |
| This link will expire after 24 hours.                                                            |                                                                                                    |
| https://cedar.cardinalnewman.ac.uk/auth/account/token?t=078218A7-E835-<br>437D-BD5F-1DF3BA1A9309 | SUI                                                                                                    |

d mobile number we have on file. If ies during this process, <u>Pholt.ac.uk</u> for support

ENTAL PASSWORD password, this will be used to login to your parental account. least 8 characters long. 3 nitted for security reasons. ssword if you wish to change it.

nitted for security reasons. sword if you wish to change it.

#### **IBMIT FORM**

### When you log in, your home page will look like this

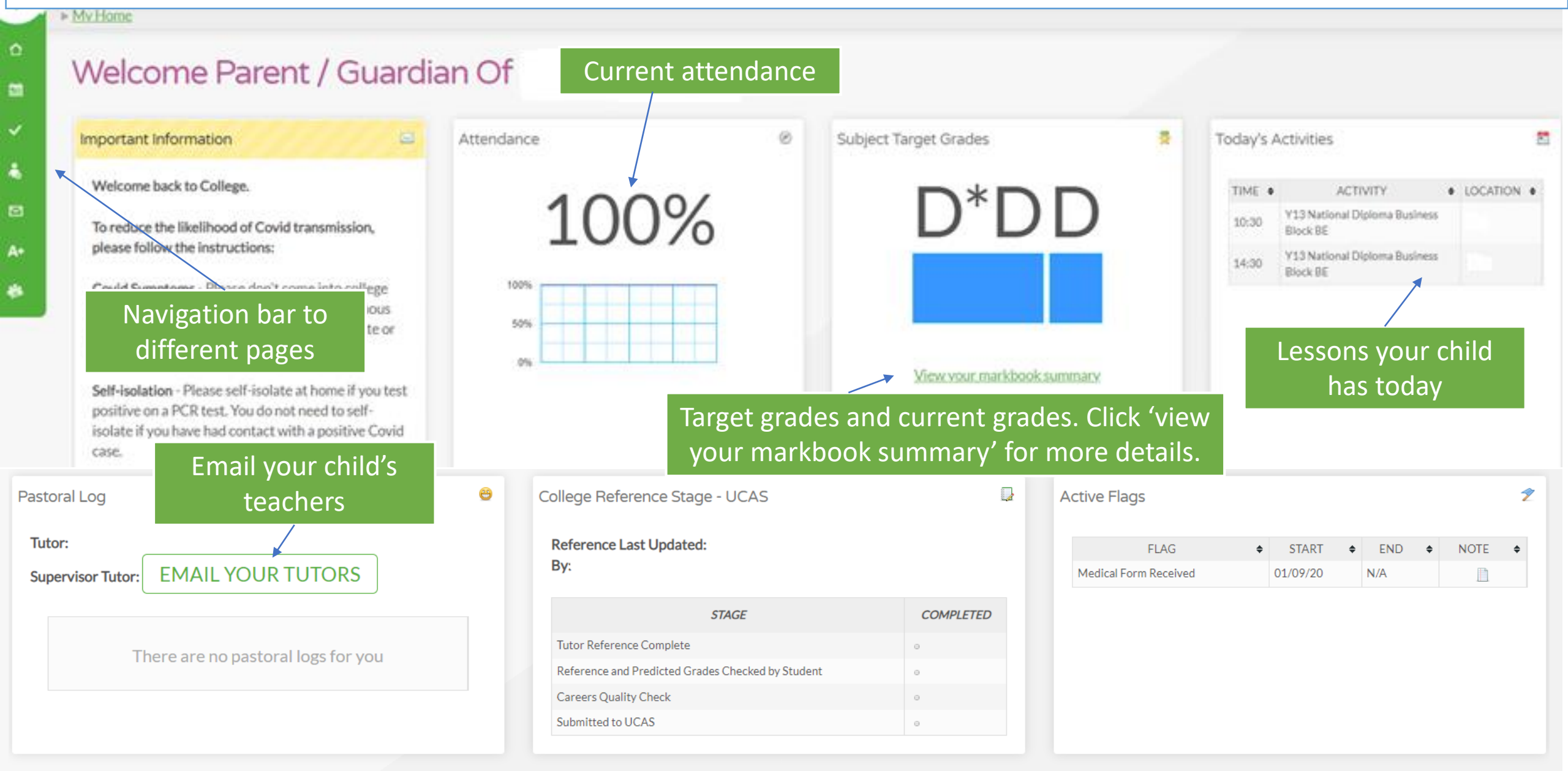

# What a student timetable looks like so you can see when they are in lessons, start and finish times

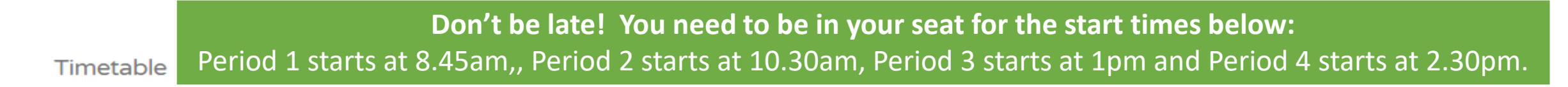

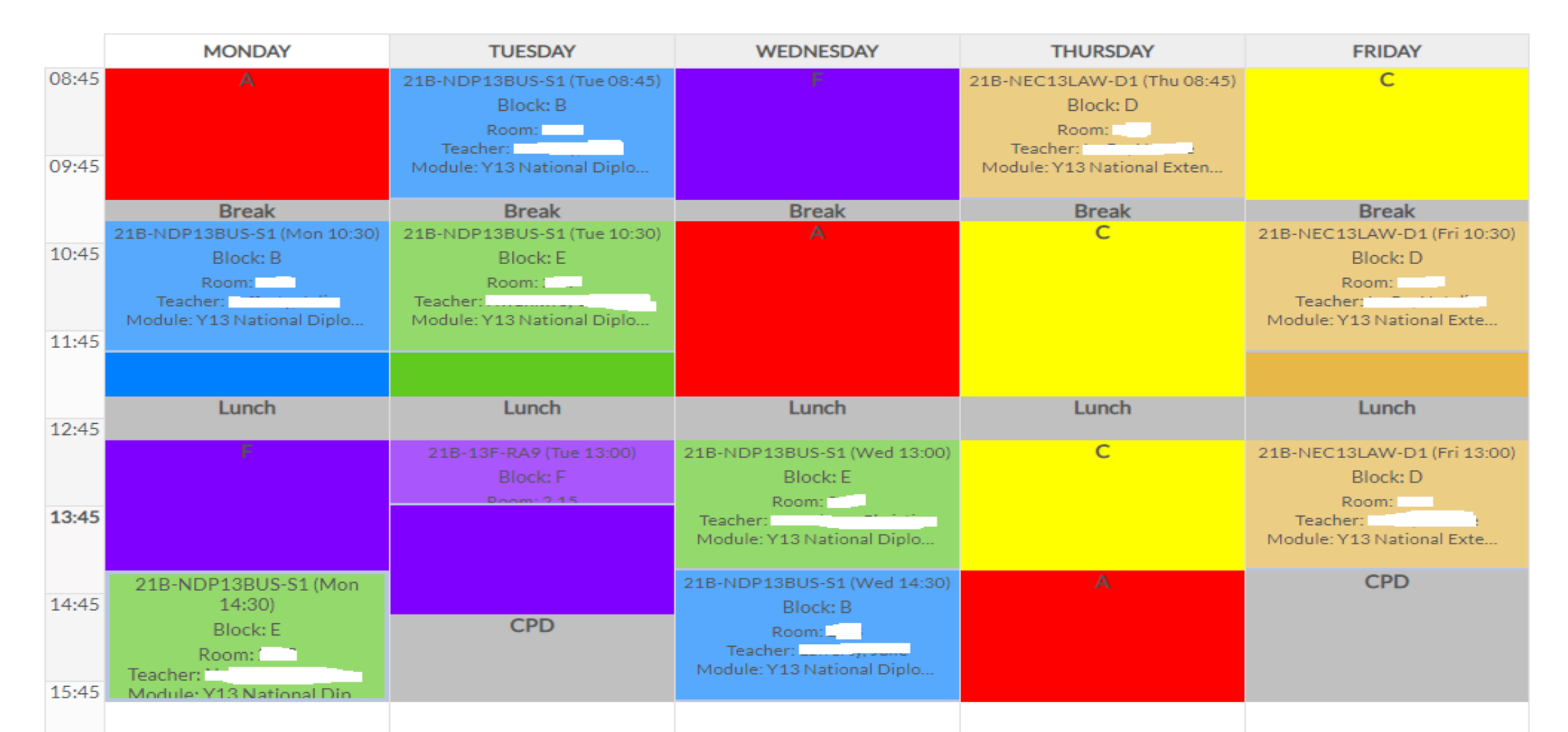

My Home My Markbook My Markbook Overview

## Markbook Summary For

#### Statistics

| Above Target | • |
|--------------|---|
| On Target    |   |
| Below Target |   |

## Mark book shows your child's target grade (MTG), current grade (CAP) and if they are on target.

| Number of Assignments   |  |
|-------------------------|--|
| Average Percentage Mark |  |
| Missing Marks           |  |
| Minimum Target Grade    |  |

#### Y13 National Diploma Business Block BE

| ASSIGNMENT 🗢       | DATE 🗢          | MARK 🗢 | MAXIMUM 🗢 | % 🗢 | GRADE 🗢 | MTG 🖨 | INFO 🗢 | NEXT GRADE 🗢 | ÷ |
|--------------------|-----------------|--------|-----------|-----|---------|-------|--------|--------------|---|
| Initial Assessment | 28-Sep-<br>2020 |        |           |     |         |       | 0      |              |   |
| Cedar 1            | 19-Oct-<br>2020 |        |           |     |         |       | 0      |              |   |

#### Y13 National Extended Certificate In Law Block D

| ASSIGNMENT 🔶 | DATE 💠          | MARK 🗢 | MAXIMUM \$ | % \$ | GRADE 🔶 | MTG 🔶 | INFO 🗢 | NEXT<br>GRADE | ¢ |
|--------------|-----------------|--------|------------|------|---------|-------|--------|---------------|---|
| Cedar 1.     | 19-Oct-<br>2020 |        |            |      |         |       | 0      |               |   |
| Cedar 2      | 14-Dec-<br>2020 |        |            |      | •       |       | 0      |               |   |

#### My Pastoral Log

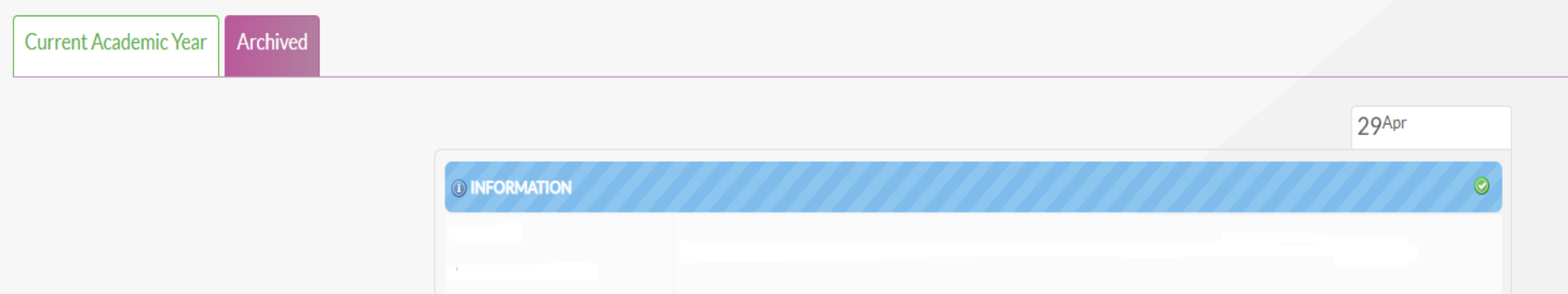

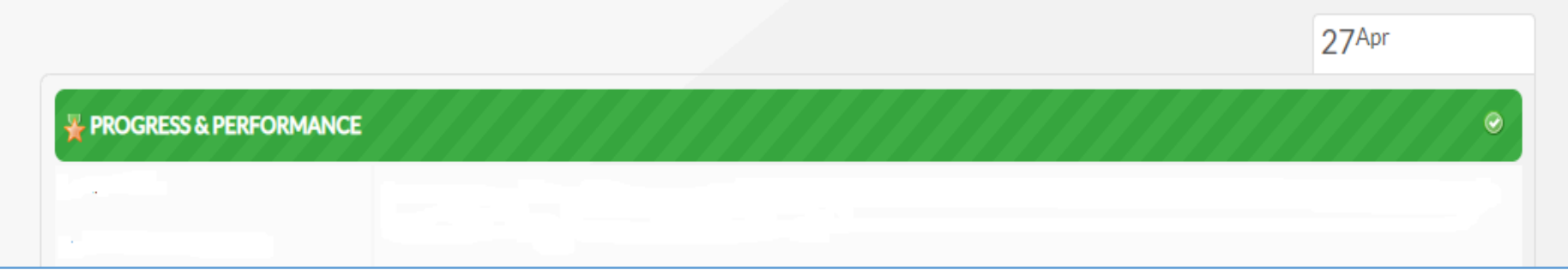

Pastoral Logs are entries written by your child's teachers and can include 'well done' commendations, behaviour concerns including missed homework (DIL), and general information. You can also see if your child has been placed on an Intervention or Contract to support their progress.

### **Attendance Summary**

| My Atten        | Subjects your child is                           |          | YTD –<br>attendanc<br>subject sc | their<br>e to this<br>far this |              | Their<br>this s<br>tl | attenda<br>subject o<br>his mon | nce to<br>during<br>th |
|-----------------|--------------------------------------------------|----------|----------------------------------|--------------------------------|--------------|-----------------------|---------------------------------|------------------------|
| 21/22 20/21     | studying                                         |          | уеа                              | ir                             |              |                       |                                 |                        |
| REFERENCE \$    | NAME \$                                          | STATUS 🔶 | LAST PRESENT                     | COURSE TIME LOS                | бТ <b>\$</b> | YTD 🕈                 | SEP 🗢                           | OCT \$                 |
| 21B-13F-RA9     | Tutor: Tue5 13:00                                | 8        | 14-Sep-2021                      |                                |              | 100%                  | 100%                            | 0%                     |
| 21B-NDP13BUS-S1 | Y13 National Diploma Business Block BE           | 8        | 20-Sep-2021                      |                                |              | 100%                  | 100%                            | 0%                     |
| 21B-NEC13LAW-D1 | Y13 National Extended Certificate in Law Block D | 8        | 17-Sep-2021                      |                                |              | 100%                  | 100%                            | 0%                     |
|                 | Overall                                          |          | 20-Sep-2021                      |                                |              | 100%                  | 100%                            | 0%                     |
|                 |                                                  |          | O                                | verall attendanc               | e            |                       | *                               |                        |

Attendance Week Grid – This shows your child's classes, when these are during the week and if your child was present or late. The example below is of a student 'on track' with their attendance and punctuality targets. Does this look similar to your child's 'Week Grid'?

| Attendance Weeks Grid For                                      |                 |                                    |                |                |                          |                           |                                                       |                           |                          |                          |                           |                           |                           |                          |                   |                    | Red                      | 'E' m                    | eans                      | expl              | aine                     | d                        |
|----------------------------------------------------------------|-----------------|------------------------------------|----------------|----------------|--------------------------|---------------------------|-------------------------------------------------------|---------------------------|--------------------------|--------------------------|---------------------------|---------------------------|---------------------------|--------------------------|-------------------|--------------------|--------------------------|--------------------------|---------------------------|-------------------|--------------------------|--------------------------|
| 21/22 20/21                                                    |                 | Yellow 'L' means Late<br>to lesson |                |                |                          |                           | absence. Red 'O' means absent<br>and no reason given. |                           |                          |                          |                           |                           |                           |                          |                   |                    |                          |                          |                           |                   |                          |                          |
| REFERENCE 🗢 🗢                                                  | STATUS <b>≑</b> | DAY \$                             | START 🖨        | END \$         | 31<br>JAN <b>♦</b><br>22 | 24<br>JAN <b>\$</b><br>22 | 17<br>JAN <b>♦</b><br>22                              | 10<br>JAN <b>\$</b><br>22 | 03<br>JAN <b>♦</b><br>22 | 13<br>DEC <b>♦</b><br>21 | 06<br>DEC <b>\$</b><br>21 | 29<br>NOV <b>\$</b><br>21 | 22<br>NOV <b>\$</b><br>21 | 15<br>NOV <b>♦</b><br>21 | 08<br>NOV ♦<br>21 | 01<br>NOV \$<br>21 | 18<br>OCT <b>≑</b><br>21 | 11<br>OCT <b>≑</b><br>21 | 04<br>OCT <b>\$</b><br>21 | 27<br>SEP ♦<br>21 | 20<br>SEP <b>≑</b><br>21 | 13<br>SEP <b>♦</b><br>21 |
| 21B-NED12HSC-S1 are Block ACD<br>21B-12B-CP1                   | <u>a</u>        | Mon<br>Mon                         | 08:45<br>10:30 | 10:15<br>11:15 | /                        | /                         | /                                                     | /                         | \$ 📮<br>\$ 🗖             | /<br>E                   | /<br>E _                  | L _                       |                           | /                        | 1                 | \$ 🧔<br>\$ 🗖       | /                        | /                        | /                         | /                 | /                        | /                        |
| 21B-NED12HSC-S1 are Block ACD                                  | &               | Wed                                | 10:30          | 12:00          |                          | /                         | 1                                                     | 1                         | /                        | /                        | /                         | 1                         | 1                         | E                        | 1                 | 1                  | 1                        | 1                        | 1                         | /                 | 1                        | /                        |
| 21B-NED12HSC-S1 are Block ACD                                  | <u>a</u>        | Thu                                | 10:30          | 12:00          |                          | /                         | 1                                                     | /                         | /                        | ,<br>r                   | /                         | /                         | /                         | E 🚽                      | /                 | 1                  | /                        | /                        | 1                         | /                 | /                        | /                        |
| 21B-NED12HSC-S1 are Block ACD<br>21B-NED12HSC-S1 are Block ACD | <u>&amp;</u>    | Thu<br>Thu                         | 13:00<br>14:30 | 14:30<br>16:00 |                          | /                         | /<br>/                                                | /<br>/                    | /                        | /                        | /                         | /                         | /                         | E e                      | /                 | /                  | /                        | /                        | /                         | /                 | /                        | /                        |
| 21B-NED12HSC-S1 are Block ACD<br>21B-NED12HSC-S1 are Block ACD | <u>&amp;</u>    | Fri<br>Fri                         | 08:45<br>10:30 | 10:15<br>12:00 |                          | /                         | /                                                     | /                         | /                        | /                        | /                         | /                         | /                         | /                        | /                 | /                  | /                        | L<br>/                   | /                         | /                 | /                        | /                        |
| 21B-NED12HSC-S1 are Block ACD                                  | 8               | Fri                                | 13:00          | 14:30          |                          |                           | /                                                     | Р 🖕                       | /                        | /                        | /                         | /                         | Р 👳                       | /                        | /                 | /                  | /                        | /                        | /                         | /                 | /                        | /                        |

#### **Email Teachers For**

## **Email Teachers**

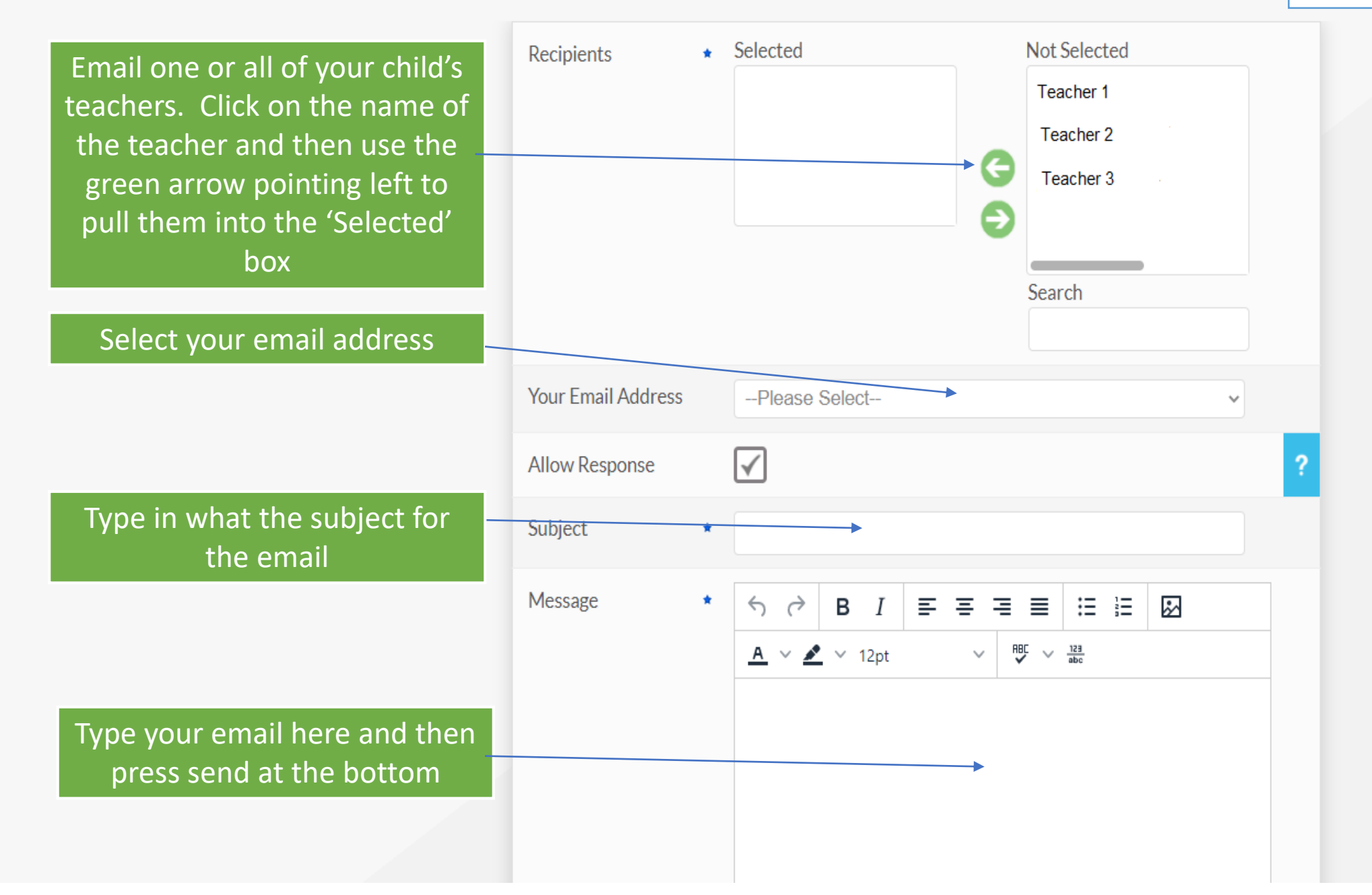